# TUTORIAL PARA ACESSO AO PORTAL DE EDUCAÇÃO DO EXÉRCITO

#### CURSOS DO CENTRO DE INSTRUÇÃO DE GUERRA ELETRÔNICA

1. Acesse o Portal de Educação do Exército, através do link <u>https://portaldeeducacao.eb.mil.br</u>, e "Faça o seu Login" no Portal. Caso não possua acesso, realize seu cadastro no link existente no canto superior direito da página (Cadastre-se) e siga os passos para cadastro.

| EXÉRCITO BRASILEIRO<br>Portal de Educação<br>centro de educação a distância de | ão<br>o exército                                                                                                    |
|--------------------------------------------------------------------------------|----------------------------------------------------------------------------------------------------|
| Sistema de Gestão Técnica de EAD                                               | 🖨 Esqueceu sua senha? > 🛛 Dúvidas? > 🕥 Tutor 👂 🍽 Cadastre-se >                                                                          |
| Faça seu Login                                                                 | PS-CHMM 2023                                                                                                    |
| Identidade Ex: 0000000000                                                      |                                                                                                    |
| 🙃 þenha                                                                        |                                                                                                    |
| C5XR                                                                           | Conforme publicado no Boletim Adt da<br>DCEM 4I e 4J ao DGP nº 043, de 14 ABR 23<br>e no 4C ao Bol do DGP nº 047, de 28 A <u>BR 23.</u> |
| Informe o texto da Imagem<br>Trocar imagem                                     |                                                                                                    |

2. Feito o Login para acesso, siga os passos abaixo para realizar sua inscrição no curso do CIGE que o senhor foi selecionado, conforme publicação em BI da DCEM.

Passo 1 - Clique na aba "Inscrições", conforme imagem abaixo:

|                 | exército brasileiro<br>Portal de Ed<br>centro de educação a de | <b>UCAÇÃO</b><br>STÂNCIA DO EXÉRCITO |                |             |
|-----------------|----------------------------------------------------------------|--------------------------------------|----------------|-------------|
| Sister          | ma de Gestão Técnica de E                                      | AD                                   |                | A 10000     |
| Seja b<br>Bom o | em vindo ao Sistema de Gestão Técnica<br>dia Perfil: Usuário - | de EAD!                              |                | ×           |
| Pa              | inel do Usuário                                                |                                      |                |             |
|                 | Salas de Aula                                                  | Inscrições 🗸                         | Meus Concursos | Meus Cursos |
| ſ.              |                                                                |                                      |                |             |
| 4               |                                                                | PS/CAEM ECEME 🗸                      | Manual         |             |
| Ċ               |                                                                |                                      |                |             |

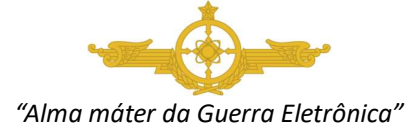

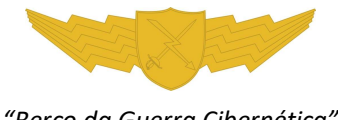

"Berço da Guerra Cibernética"

#### TUTORIAL PARA ACESSO AO PORTAL DE EDUCAÇÃO DO EXÉRCITO

### CURSOS DO CENTRO DE INSTRUÇÃO DE GUERRA ELETRÔNICA

Passo 2 - Clique em "Inscreva-se", conforme imagem abaixo:

|   | EXÉRCITO BRASILEIRO<br>Portal de Edu<br>CENTRO DE EDUCAÇÃO A DISTA<br>Sistema de Gestão Técnica de EAL | Cação<br>INICIA DO EXÉRCITO                             |                |             |   |
|---|----------------------------------------------------------------------------------------------------|---------------------------------------------------------|----------------|-------------|---|
| * | Seja bem vindo ao Sistema de Gestão Técnica de<br>Bom dia Perfit Usuário -                             | EAD!                                                    |                |             | × |
|   | Salas de Aula                                                                                          | Inscrições V<br>Inscreva-se<br>Status das<br>Inscrições | Meus Concursos | Meus Cursos |   |

**Passo 3** – Na página seguinte, role a barra de rolagem até o estabelecimento de ensino "CIGE" e, conforme o curso que o senhor foi selecionado, realize sua inscrição clicando em **"Inscrever"**.

| Blindada de Combate Carro de Combate Leopard 1 AS BR                                                                           | Restrito  |
|----------------------------------------------------------------------------------------------------|-----------|
| ₱ 2023 - CI BLD - C Op VBCCC Leo 1A5 BR - Curso de Operação da Viatura Blindada de Combate Carro<br>de Combate Leopard 1 A5 BR | Restrito  |
| r₱ 2023 - CI BLD - C Op VBEL Pnt Leo 1 BR - Curso de Operação da Viatura Blindada Especial Lança-<br>Pontes Leopard 1 BR       | Restrito  |
| r≢ 2023 - CI BLD - C Op VBE Soc Leo 1 BR - Curso de Operação da Viatura Blindada Especial de Socorro<br>Leopard 1BR            | Restrito  |
| I CIGE                                                                                                    |           |
| ₱ 2023 - CIGE - C PIJ GE GC Ap Op - Curso de Planejamento de Guerra Eletrônica e Guerra Cibernética                            |           |
| em Apoio as Operações                                                                                                    | Inscrever |
| en Apoio as operações                                                                                                    | Inscrever |
| em Apoio as Operações   COLOG   # 2023 - COLOG - EMoBMaT - Estágio de Mobilização de Material                                  | Inscrever |
| em Apoio as operações<br>COLOG<br>+ 2023 - COLOG - EMoBMaT - Estágio de Mobilização de Material<br>DFPC                        | Instruer  |

**Passo 4** – A solicitação de inscrição será exibida logo em seguida e uma mensagem confirmando sua inscrição será encaminhada para o e-mail cadastrado.

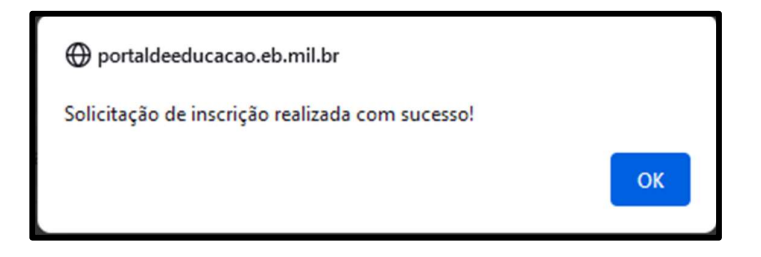

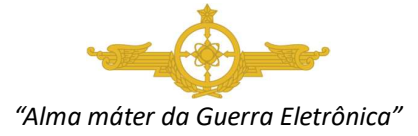

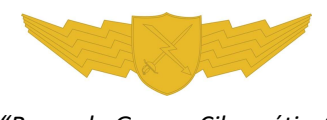

"Berço da Guerra Cibernética"

# TUTORIAL PARA ACESSO AO PORTAL DE EDUCAÇÃO DO EXÉRCITO

#### CURSOS DO CENTRO DE INSTRUÇÃO DE GUERRA ELETRÔNICA

**Passo 5** – Aguarde a confirmação da sua inscrição pela Seção de Ensino à Distância do CIGE. Após confirmada sua inscrição, o senhor poderá acessar o ambiente virtual de ensino, no link "Sala de Aula" do ambiente virtual, que o conduzirá à sala de aula virtual do curso inscrito.

| Č                   | exército brasileiro<br>Portal de Ed<br>centro de educação a di | <b>UCAÇÃO</b><br>STÂNCIA DO EXERCITO |                |             |
|---------------------|----------------------------------------------------------------|--------------------------------------|----------------|-------------|
| Sistem              | a de Gestão Técnica de E                                       | AD                                   |                |             |
| Seja ber<br>Bom dia | m vindo ao Sistema de Gestão Técnica<br>Perfil: Usuário -      | de EAD!                              |                | ×           |
| Pair                | nel do Usuário                                                 |                                      |                |             |
|                     | Salas de Aula                                                  | Inscrições 🗸                         | Meus Concursos | Meus Cursos |
| -                   |                                                                | PS/CAEM ECEME 🗸                      | Manual         |             |
| •                   |                                                                |                                      |                |             |

3. A partir de então, o senhor estará em condições de acompanhar as aulas do Ambiente Virtual de Educação.

Parabéns e tenha um bom estudo!

# GE! GCiber! Brasil!

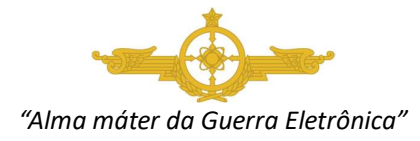

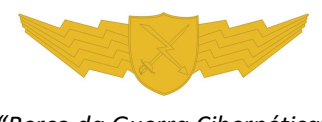

"Berço da Guerra Cibernética"